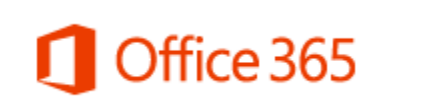

office 2011 download & installation instructions

**1** remove other versions of Office from your computer

2 log on to <u>www.fullerton.edu/office365</u> to download office 2011 & follow the installation wizard instructions

**3** update Office when you're done

## **NEED MORE DETAILS? KEEP READING!**

## **1** remove other versions of Office from your computer

If you have any other version of Office on your computer/laptop (i.e. Office 2008 or even Office 2011 etc.) you need to remove it *before* installing Office 2011. This will help avoid potential clashes between the two versions.

### Why do I need to uninstall Office 2011 if I have it already?

This new version of Office 2011 uses a different licensing system than the serial numbers that you probably used for your previous Office 2011 installation. To avoid any licensing conflicts, uninstall your previous Office 2011 installation and install a new version from Office 365.

#### What if these instructions don't work for me?

Visit Apple's website: <u>http://support.apple.com/kb/PH11356</u> to get specific step-by-step instructions.

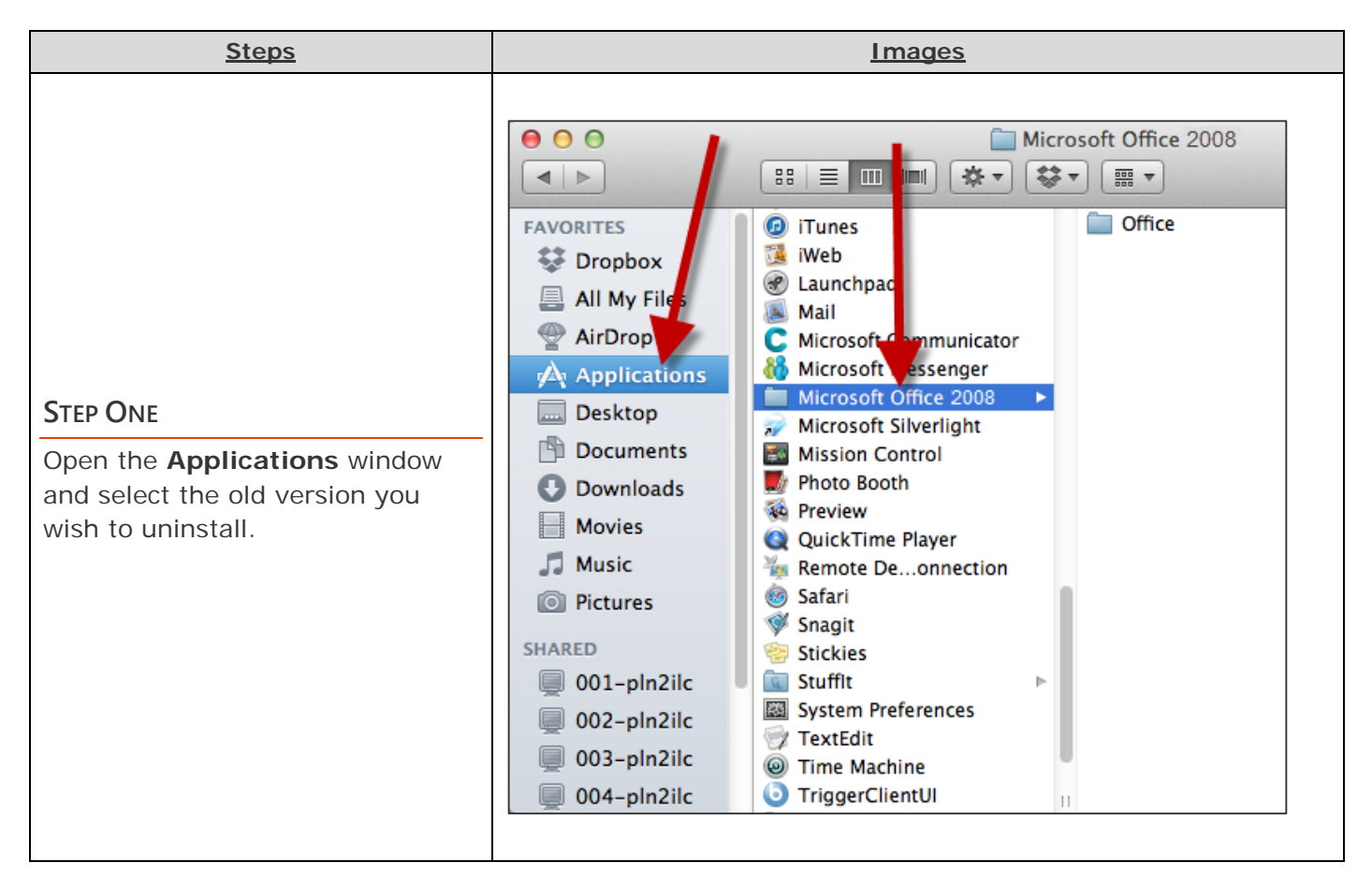

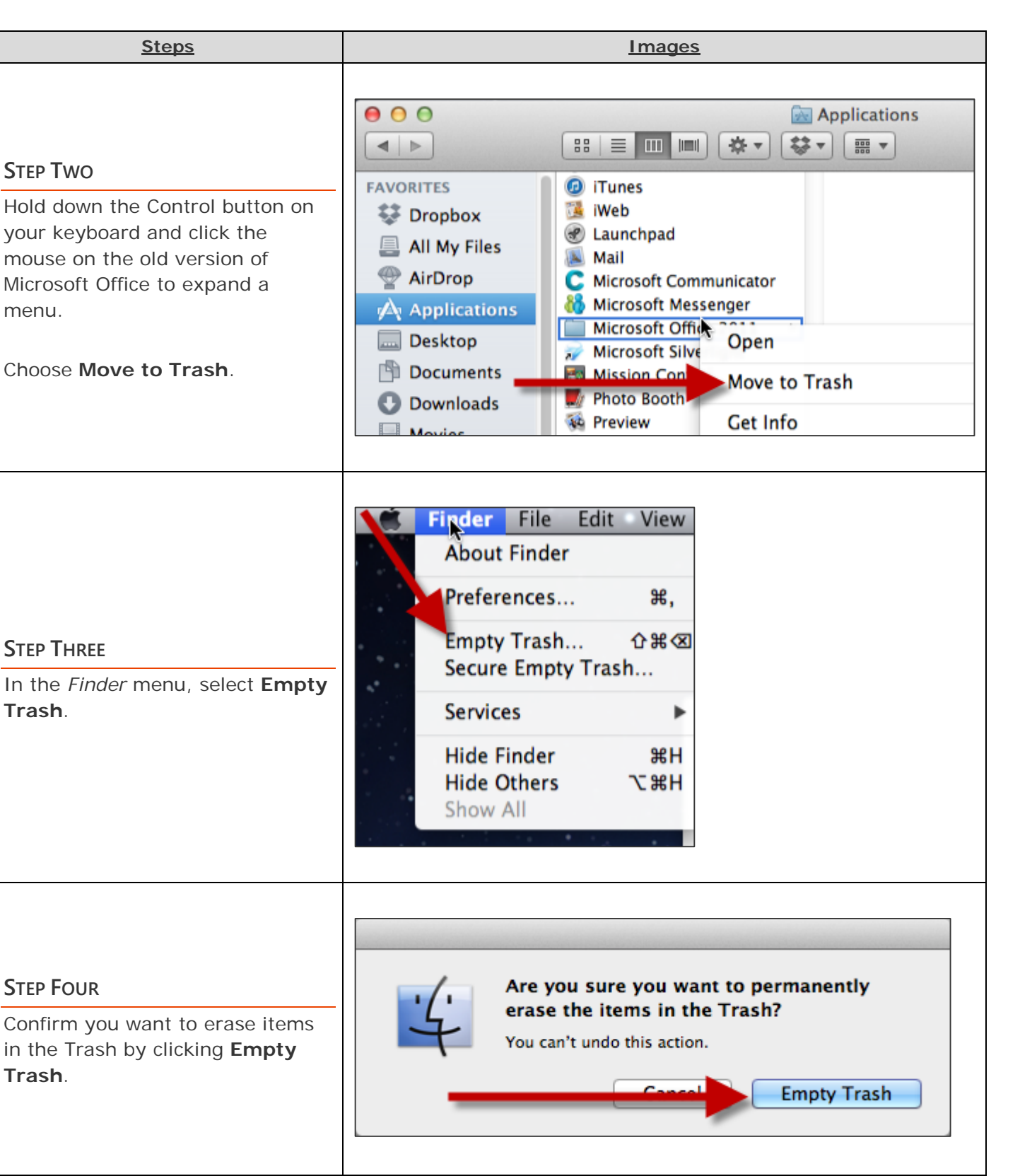

| STEP FiveYou will need to restart your<br>computer before installing Office<br>2011.In the Apple menu, select<br>Restart.Recent ItemsForce Quit FinderSleepProce Quit FinderSleepContractionShut DownLog Out Arthur, LoriContractionContraction |
|----------------------------------------------------------------------------------------------------|
|                                                                                                    |

# **2** log on to <u>www.fullerton.edu/office365</u> to download office 2011 & follow the installation wizard instructions

Follow the instructions below to log on to Office 365, download Office 2011, and then follow the installation wizard instructions.

| <u>Steps</u>                                                                                                    | Images                                                                                                    |
|----------------------------------------------------------------------------------------------------|----------------------------------------------------------------------------------------------------|
| STEP ONE<br>Open your internet/web browser<br>to <u>http://www.fullerton.edu/office3</u><br><u>65</u> .                                                    | <ul> <li>O</li> <li>O</li> <li>O</li> <li>I</li> <li>I</li></ul> |
| STEP TWOUnder Student Login, click on the<br>Get Started Page link.You will be re-directed to a login<br>page.Enter your student username and<br>password. | CALIFORNIA STATE UNIVERSITY, FULLERTON >  CALIFORNIA STATE UNIVERSITY  FULLERTON  STATE UNIVERSITY  F  CALIFORNIA STATE UNIVERSITY  F  F  F  F  F  F  F  F  F  F  F  F  F                                                                                                    |
| Then click Sign In.                                                                                                    |                                                                                                    |
| STEP THREE<br>At the top right, click on the<br>Settings gear icon (\$).                                                                                   | Office 365       OneDrive ● Cal State Fullerton         Snowse       Files         Exam recepting       ●         OneDrive ● Cal State Fullerton       Documents         Documents       Documents         Sthered with Me       Stee Folders         Recycle Bin       ●         Proved Documents       ●         Welcome to OneDrive ⊕ Cal State Fullerton, the place to store, sync, and share your work. Documents & private until shared.         Recycle Bin       ●         ●       new         Publicad       © sync         We coulder T find any recently used documents for you.       •         We coulder T find any recently used documents for you.       •                                                                                                    |

| <u>Steps</u>                             | Images                                                                                                    |
|------------------------------------------|----------------------------------------------------------------------------------------------------|
| STEP FOUR<br>Click Get Started.          | Office 365 settings                                                                                                    |
|                                          | Me<br>harry.potter@csu.fullerton.edu                                                                                                    |
|                                          | Software<br>Install and manage software.                                                                                                    |
|                                          | Password<br>Change your password.                                                                                                    |
|                                          | Get started<br>View the get started experience.                                                                                                    |
|                                          | 1 Office 365                                                                                                    |
| STEP FIVE<br>Click on the PC & Mac icon. | Get started with Office 365<br>white online<br>Learn what you can do with Office 365<br>Learn what you can do with Office 365<br>Learn what you can do what you can do what you can do what you can do what you can do what you can do what you can do what you can do what you can do what you can do what you can do what you can do what you ca |

| <u>Steps</u>                                                                                                    | Images                                                                                                    |
|----------------------------------------------------------------------------------------------------|----------------------------------------------------------------------------------------------------|
| STEP SIX<br>Click Install.                                                                                                    | Office       Lync         Install the latest version of Office for Mac         This will install the latest version of the following programs on your computer: Word, Excel, PowerPoint, Outlook.         Image:         Word       Excel         PowerPoint       Outlook         Image:         Image: <td< td=""></td<>                                                                                                    |
| <b>STEP SEVEN</b><br>The Office 2011 installer appears in<br>your Downloads folder. Once it<br>finishes downloading, double click<br>on it. | Downloads       Clear         MicrosoftOffice2011.dmg       Image: Comparison of the second second sec |

| <u>Steps</u>                                                                   | <u>Images</u>                                                                                                    |
|--------------------------------------------------------------------------------|----------------------------------------------------------------------------------------------------|
| STEP EIGHT<br>Click on the Office Installer icon.                              | Microsoft Office 2011   Office:mac2011      Microsoft Office 2011       Office:mac2011     Office Installer                                                                                                    |
| <b>STEP NINE</b><br>Click <b>Continue</b> to start the<br>installation wizard. | <ul> <li>Install Microsoft Office for Mac 2011</li> <li>Introduction <ul> <li>License</li> <li>Destination Select</li> <li>Installation</li> <li>Summary</li> </ul> </li> <li>You will be guided through the steps necessary to install this software. <ul> <li>I</li> </ul> </li> </ul> |

| <u>Steps</u>                                                                                                | <u>Images</u>                                                                                                    |
|----------------------------------------------------------------------------------------------------|----------------------------------------------------------------------------------------------------|
| Steps         STEP TEN         Read the Software License         Agreement and then click         Continue. | Images Install Microsoft Office for Mac 2011 Software License Agreement Introduction Iccense Destination Select Installation Type Installation Summary Below are seven separate sets of License Terms for Office for Mac 2011, Service Pack 1, and related software. Only one set of license terms in Sections 1 to 4 may apply to you; Sections 5-7 may not apply to you. You can view the License Terms at any time by searching for Software License Agreement in Help. Section 1: If you license Microsoft Office for Mac 2011, Service Pack 1 trial, the Section 1; License Terms apply. Section 2: If you license Microsoft Office for Mac 2011, Service Pack 1 trial, the Section 1; License Terms apply. Section 3: If you license Microsoft Office for Mac 2011, Service Pack 1 trial, the Section 1; License Terms apply. |
| STEP ELEVEN<br>Click Agree.                                                                                 | Section 3: If you license Microsoft Office for Mac Home and Student 2011, Service Pack 1, the Section 3: License Terms apply.         Section 4: If you license Microsoft Office for Mac Academic 2011, Service Pack 1, Print         Go Back       Continue         To continue installing the software you must agree to the terms of the software license agreement.         Click Agree to continue or click Disagree to cancel the installation and quit the Installer.         Read License       Disagree         Agree                                                                                                    |

| <u>Steps</u>                                                                                                    | Images                                                                                                    |
|----------------------------------------------------------------------------------------------------|----------------------------------------------------------------------------------------------------|
| STEP TWELVE<br>Click Install.<br>Be sure that you have<br>enough space on your computer<br>before installing!                                                                         | <ul> <li>Install Microsoft Office for Mac 2011</li> <li>Introduction</li> <li>License</li> <li>Destination Select</li> <li>Installation Type</li> <li>Installation</li> <li>Summary</li> <li>Summary</li> </ul> |
| <b>STEP THIRTEEN</b><br>Depending on your computer's<br>security setup, you may need to<br>enter your computer's keychain<br>password. Then click <b>Install</b><br><b>Software</b> . | Installer is trying to install new software. Type<br>your password to allow this.<br>Name: Potter, Harry<br>Password: •••••••<br>Cancel Install Software                                                        |

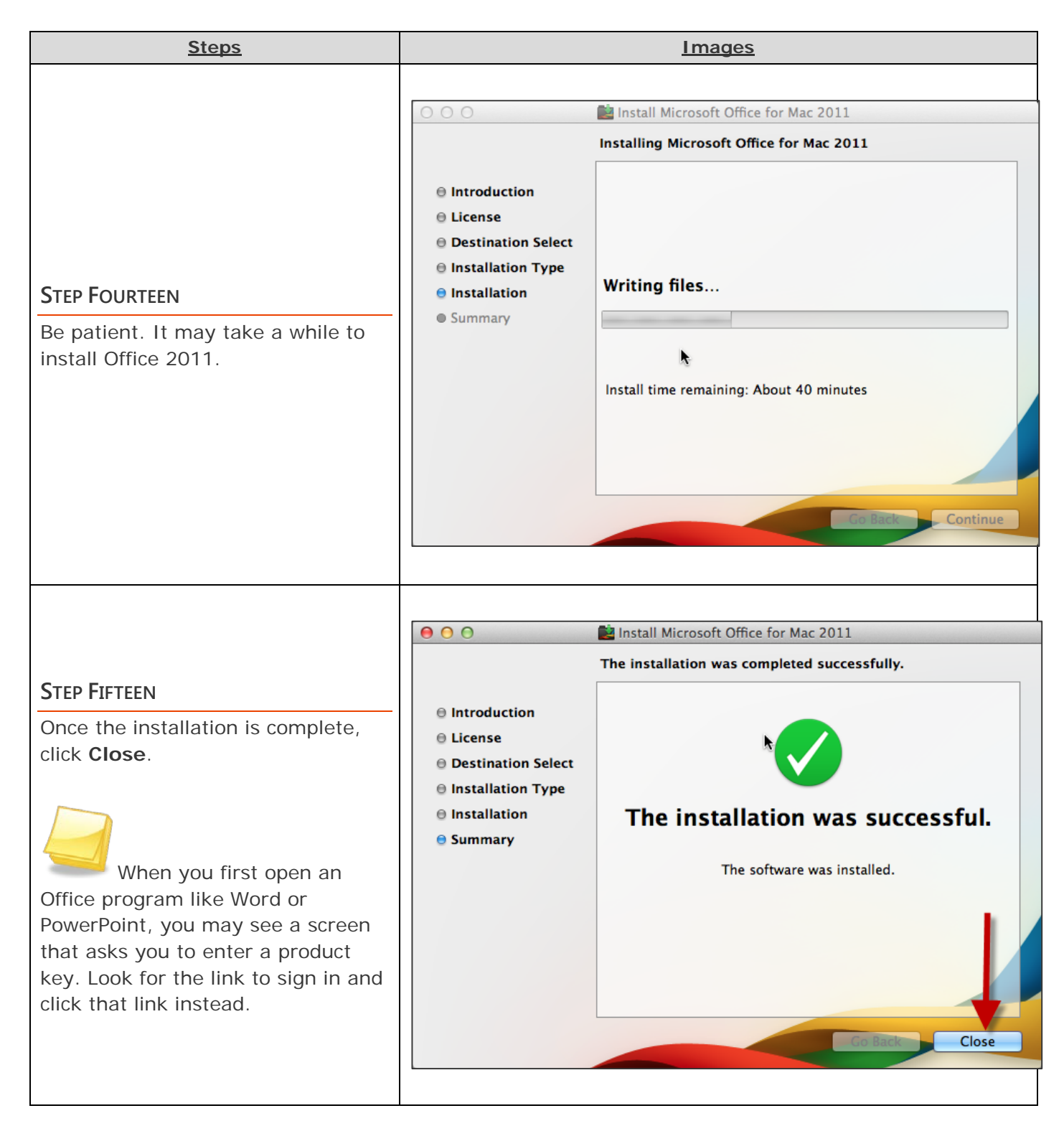

## **3** update Office when you're done

It's likely that there are some security and bug fix updates for your Office installation. It is recommended that you check for Office updates before you start using Office 2011 applications.

### How do I update Office 2011?

After you complete the installation of Office 2011, the Microsoft AutoUpdate application will automatically start up. Indicate how often you want the application to check for updates (CSUF IT recommends weekly) and then click **Check for Updates**.

Once your computer has installed your Office updates, you're done! Start using your Office 2011 applications. Note that you may have to restart your computer for some updates.

### **Need More Help?**

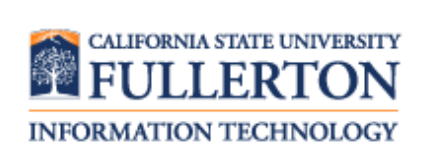

Visit the Student Genius Corner on the first floor of Pollak Library North. View their website for their hours: <u>http://sts.fullerton.edu/sgc</u>

Contact the Student IT Help Desk at 657-278-8888 or <u>StudentITHelpDesk@fullerton.edu</u>.